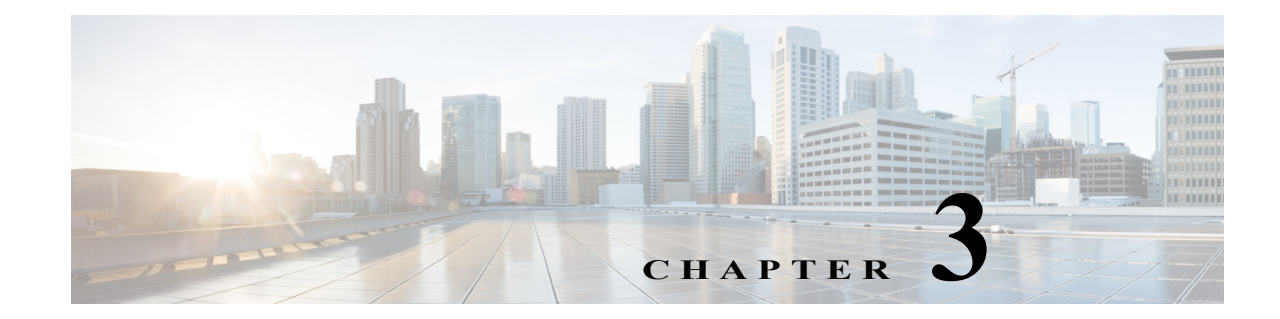

# **Configuring the Cisco Prime NAM 2404 Appliance**

This chapter describes how to configure the Cisco Prime NAM 2404 appliance to establish network connectivity, configure IP parameters, and how to perform other required administrative tasks using the NAM command line interface (CLI). This chapter also provides information about how to get started with the NAM graphical user interface (GUI) and how to perform various system management tasks.

This chapter contains the following sections:

- Logging In For the First Time
- Changing the Root Password
- Resetting the NAM Root Password to the Default Value
- Establishing Network Connectivity
- Checking Your Configuration
- Enabling the NAM Web Server
- Enabling the NAM Web Server
- Configuring a Monitored Device
- Opening and Closing a Telnet or SSH Session to the NAM
- Setting up the CIMC
- Shutting Down and Starting Up the Appliance

For more advanced NAM configuration information, use the NAM web server interface or see the *Network Analysis Module Command Reference*.

# **Logging In For the First Time**

After you turn power on and boot the Cisco Prime NAM 2404 appliancefor the first time, the login prompt displays on the attached console. When shipped from the factory, the root user is preconfigured on the Cisco Prime NAM 2404 appliance. The default password for the root user is *root*.

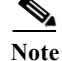

You must change the user root password during the first login session.

The root user has access to the root (read/write) level of NAM and can enter NAM command-line interface (CLI) commands.

To log in to the Cisco Prime NAM 2404 appliance for the first time, open a console session or a serial session with the NAM appliance. This example opens a session with the Cisco Prime NAM 2404:

Note After your initial login, you can enable **telnet** and **ssh** connections to the NAM appliance. Step 1 When the NAM login prompt appears, type **root** and press **Enter**. nam.localdomain login: root When the password prompt appears, type **root** and press **Enter**. Step 2 After you enter the ID and password, you will be prompted to change the root password. nam2404-209.localdomain login: root Password: <naml> Last login: Mon Aug 20 08:28:34 2012 from sjc-vpn2-1516.cisco.com on pts/1 Cisco Prime NAM 2404 (NAM-2404-K9) Console, 6.2(2) Copyright (c) 2012-2016 by Cisco Systems, Inc. System\_Alert! Default password has not been changed! Please enter a new root user password. Enter new password: Step 3 Enter the new password for the root user, then enter it a second time. Confirm new password: Successfully changed password for user 'root'

We recommend that you make a record of the password, and store this information in a secure location. You should change this password regularly in accordance with your site's password security policies. See Changing the Root Password, page 3-2.

### **Changing the Root Password**

This section describes how to change the root user password after the initial login session. To change the root password:

- **Step 1** Open a console session or serial session with the NAM appliance.
- Step 2 When prompted for a username, enter root.

The Cisco Prime NAM 2404 appliance ships from the factory with default settings for user **root** with a password of **root**.

**Step 3** When prompted, enter the password for user root.

After you log in as the root user, you have read and write access to the root level of the NAM appliance, and you can enter and perform CLI commands.

root@hostname#

**Step 4** Enter the following command to change the root user password.

password root

| New  | pass | sword:   |
|------|------|----------|
| Cont | Eirm | password |

Step 5 Enter the new password for user root and confirm it.

We recommend that you make a record of the password and store this information in a secure location. You should change this password regularly in accordance with your site's password security policies.

**Step 6** Type **exit** to end the session and log out.

### **Examples**

This section provides the following examples:

- Changing the NAM Root Password: Example, page 3-3
- Verifying the NAM Root Password: Example, page 3-3

#### **Changing the NAM Root Password: Example**

root@nam2404-209.localdomain# password root Enter new password: Confirm new password: Successfully changed password for user 'root'

### Verifying the NAM Root Password: Example

naml.company.com login: root
Password: <naml>
Terminal type: vt100
Cisco Prime NAM 2404 (NAM-2404-K9) Console, 6.2(2)
Copyright (c) 2012-2016 by Cisco Systems, Inc.
root@naml.company.com#

root@nam1.company.com# exit

# **Resetting the NAM Root Password to the Default Value**

For information about how to reset the NAM root password to the default value, see the *Cisco Prime Network Analysis Module Software User Guide*.

# **Establishing Network Connectivity**

This section describes how to configure a Cisco Prime NAM 2404 appliance to configure IP parameters in IPv4 environment to establish network connectivity.

Log in to a Cisco Prime NAM 2404 appliance from the management console and enter the following CLI commands with the appropriate information for your site:

I

Step 1 Use the **ip address** command to configure the NAM appliance IP address. The syntax for this command is as follows:

ip address ip-address subnet-mask

#### Example

root@localhost# ip address 172.20.104.126 255.255.255.248

Step 2 Use the **ip gateway** command to configure the NAM appliance default gateway address. The syntax for this command is as follows:

ip gateway ip-address

#### Example

root@localhost# ip gateway 172.20.104.123

Step 3 You can use the exsession command to enable remote login to the NAM appliance using either Telnet or SSH. The syntax for this (optional) command is as follows:

exsession on (for Telnet) or exsession on ssh (for SSH)

#### Examples

To configure the NAM appliance to enable Telnet access:

 $\verb"root@localhost" + exsession on"$ 

To configure the NAM appliance to enable SSH access:

root@localhost# exsession on ssh

Step 4 You can use the **ip domain** command to configure the NAM appliance system domain name. The syntax for this (optional) command is as follows:

ip domain name

#### Example

root@localhost# ip domain your\_company.com

Step 5 You can use the **ip host** command to configure the NAM appliance system hostname.

The syntax for this command is as follows:

ip host name

#### Example

root@localhost# ip host nam\_machine

Step 6 You might (optionally) want to use the **ip nameserver** command to configure one or more name servers for the NAM appliance.

The syntax for this command is as follows:

**ip nameserver** *ip-address* [*ip-address*] [*ip-address*]

#### Examples

```
root@localhost# ip nameserver 172.20.104.10
root@localhost# ip nameserver 172.20.104.10 172.20.104.20 172.20.104.30
```

# **Checking Your Configuration**

After you finish configuring the NAM appliance for network connectivity, it is a good idea to check your connectivity and verify the IP parameters you have just configured for the NAM appliance.

#### Step 1

Use the **ping** command to check connectivity between the NAM appliance and a network device.

The syntax for this command is as follows: **ping** {hostname | ip-address}

Examples

root@localhost# ping nam\_machine.your\_company.com
root@localhost# ping 172.20.104.10

The following is an example of the **ping** command showing successful connectivity:

```
root@nam_machine.your_company.com# ping 172.20.104.10
PING 172.20.104.10 (172.20.104.10) 56(84) bytes of data.
64 bytes from 172.20.104.10: icmp_seq=1 ttl=254 time=1.27 ms
64 bytes from 172.20.104.10: icmp_seq=2 ttl=254 time=1.13 ms
64 bytes from 172.20.104.10: icmp_seq=3 ttl=254 time=1.04 ms
64 bytes from 172.20.104.10: icmp_seq=4 ttl=254 time=1.08 ms
64 bytes from 172.20.104.10: icmp_seq=5 ttl=254 time=1.11 ms
--- 172.20.104.10 ping statistics ---
5 packets transmitted, 5 received, 0% packet loss, time 4003ms
```

rtt min/avg/max/mdev = 1.043/1.129/1.278/0.090 ms root@**nam\_**machine.your\_company.com#

Step 2 Use the show ip command to verify that you have configured the NAM appliance IP parameters the way you want them.

The syntax for this command is as follows:

show ip

root@localhost# show ip root@nam1.company.com# show ip

1

The following is an example of the **show ip** command output that shows a configured NAM appliance:

root@appliance-2404-96.cisco.com# show ip

```
==== IP/DNS Configuration ====
IPv4 Address/Netmask: 172.20.124.96 / 255.255.255.0
                      172.20.124.47
IPv4 Default Gateway:
IPv4 Broadcast:
                       172.20.124.255
IPv6 Address:
                       2001:20:1:100::96/64
IPv6 Default Gateway: 2001:20:1:100::1
Host Name:
                       appliance-2404-96.cisco.com
                        171.70.168.183
Nameserver(s):
==== Remote Access & Authentication ====
                       Enabled (on port 80)
ΗΤΤΡ・
HTTPS:
                       Disabled
                       Enabled (on port 22)
SSH:
Telnet:
                       Enabled (on port 23)
TACACS+:
                        Disabled
==== File Sharing Services ====
SMB:
                        Disabled
SFTP:
                        Disabled
```

# **Enabling the NAM Web Server**

This section describes how to enable the NAM web server and browser-based access to the NAM graphical user interface (GUI).

۵, Note

You can enable the NAM to function as an HTTP server or an HTTPS secure server, but not as both simultaneously.

To enable the NAM web server and provide browser-based access, confirm that your web browser supports your NAM software release.

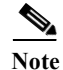

For a list of supported browsers, see the NAM software release notes.

To enable the NAM web server:

Step 1 Open a Telnet or SSH session to the NAM appliance and at the password prompt, enter your password. telnet {ip-address | hostname}

or

**ssh** {ip-address | hostname}

Step 2 Enter one of the following commands to enable either an HTTP server or an HTTPS secure server: To enable the NAM HTTP web server:

#### ip http server enable

To enable the NAM HTTPS secure web server:

#### ip http secure server enable

The NAM requests a web administrator user name.

Enabling HTTP server...

```
No web users are configured.
Please enter a web administrator user name [admin]: <CR>
```

The NAM web server requires at least one properly-configured web administrator. If the NAM does not prompt you for a web username and password, then at least one web administrator was previously configured.

Step 3 Enter the username of the web administrator. Otherwise, press Enter to use the default web administrator username *admin*.

The NAM requests a password for the web administrator, then requests the password to be entered again to ensure accuracy.

New password: <adminpswd>

Confirm password: <adminpswd>

Step 4 Enter the password for the web administrator and confirm it.

Note

Because this document is available to the public by way of Cisco.com, it is a good idea to change this and all default passwords as soon as possible.

Step 5 To check the NAM web server functionality, launch an approved internet browser and enter the IP address or host and domain name in the browser address field.

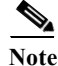

For a list of supported browsers, see the NAM software release notes.

If the Cisco Prime NAM 2404 appliance web server is properly configured, you should access the NAM login window.

At this point, the only user able to log in to the NAM web server is the administrative user you configured when you enabled the web server.

# **Verifying System Status**

To verify the status of an installation, upgrade, or downgrade or to troubleshoot problems, use commands from those listed in Table 3-1, Common Diagnostic and Show Commands.

ѷ Note

• The tables in these sections show only common managed device and network module commands.

- To view a complete list of available commands, type ? at the prompt (Example: user@nam\_host.domain# ?).
- To view a complete list of command keyword options, type ? at the end of the command (Example: nam\_host.domain# ip ?).
- The tables group commands by the configuration mode in which they are available. If the same command is available in more than one mode, it might act differently in each mode.

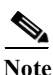

Many **show** commands include the keyword option to display diagnostic output on your screen or to pipe it to a file or a URL.

| Command                     | Purpose                                                                                      |  |
|-----------------------------|----------------------------------------------------------------------------------------------|--|
| clear access-log            | Clear web access log.                                                                        |  |
| clear captured-data-files   | Delete all captured files in NAM local drive.                                                |  |
| clear monitoring-data       | Delete all monitoring data on NAM.                                                           |  |
| clear system-alerts         | Clear system alerts.                                                                         |  |
| clear system-passwords      | Restore default CLI passwords of application image.                                          |  |
| ping                        | Pings a specified IP address or hostname to check network connectivity.                      |  |
| show access-log             | Displays the web access log.                                                                 |  |
| show application            | Displays the protocol grouping information.                                                  |  |
| show audit-trail            | Displays the web GUI logins and CLI access settings.                                         |  |
| show autocreate-data-source | Displays the data source autocreation settings.                                              |  |
| show cdb                    | Displays information about a CDB file.                                                       |  |
| show cdp settings           | Displays the CDP settings.                                                                   |  |
| show certificate            | Displays installed certificate.                                                              |  |
| show certificate-request    | Displays certificate signing request.                                                        |  |
| show clock                  | Displays the current date and time.                                                          |  |
| show configuration          | Displays the current bootloader configuration as entered using the <b>configure</b> command. |  |
| show data-source            | Displays the data sources.                                                                   |  |
| show date                   | Displays the current date and time.                                                          |  |
| show debug                  | Displays the debug information.                                                              |  |

#### Table 3-1 Common Diagnostic and Show Commands

Γ

| Command                     | Purpose                                                                                                    |  |
|-----------------------------|----------------------------------------------------------------------------------------------------|--|
| show device                 | Displays the remote devices.                                                                                                    |  |
| show email                  | Displays EMail settings.                                                                                                    |  |
| show entity                 | Displays the entity MIB information.                                                                                                    |  |
| show flow-cache-sizes       | Displays the NAM internal cache sizes.                                                                                                    |  |
| show ftp                    | Displays the FTP settings for schedule reports.                                                                                              |  |
| show hosts                  | Displays the hosts entries.                                                                                                    |  |
| show inventory              | Displays the system inventory information.                                                                                                   |  |
| show ip                     | Displays the IP parameters.                                                                                                    |  |
| show local-storage all      | Displays all physical disks and virtual drives.                                                                                              |  |
| show local-storage physical | Displays all physical disks.                                                                                                    |  |
| show local-storage progress | Displays progress of drive rebuilds.                                                                                                    |  |
| show local-storage virtual  | Displays all virtual drives.                                                                                                    |  |
| show log                    | Displays the NAM config, patch, report, and upgrade logs                                                                                     |  |
| show memory                 | Displays the amount of installed memory, amount available, and the amount currently used by the system.                                      |  |
| show monitor                | Displays the configured collections.                                                                                                    |  |
| show patches                | Displays any installed patches.                                                                                                    |  |
| show preferences            | Displays the NAM web interface preferences.                                                                                                  |  |
| show protocol-feature       | Displays the parsing protocol feature settings.                                                                                              |  |
| show remote-storage         | Displays the remote storage settings for storing capture data.                                                                               |  |
| show snmp                   | Displays the SNMP parameters.                                                                                                    |  |
| show syslog-settings        | Displays the NAM syslog settings.                                                                                                    |  |
| show system-alerts          | Displays NAM failures and problems.                                                                                                    |  |
| show tech-support           | Displays general information about the host router that is useful to Cisco technical support for problem diagnosis.                          |  |
| show time                   | Displays the NAM system time settings.                                                                                                    |  |
| show trap-dest              | Displays the NAM trap destination.                                                                                                    |  |
| show version                | Displays information about the loaded router, software or network<br>module bootloader version, and also hardware and device<br>information. |  |
| show waas                   | Displays WAAS devices and data sources.                                                                                                    |  |
| show web-publication        | Displays web publication settings.                                                                                                    |  |
| show web-users              | Displays a list of current local web users.                                                                                                  |  |

 Table 3-1
 Common Diagnostic and Show Commands (continued)

# **Configuring a Monitored Device**

After you connect an output interface of a monitored (or managed) device to the monitoring ports of the Cisco Prime NAM 2404 appliance, you must also configure the monitored device to send data to that interface. You do this in two steps:

- Configuring a Monitored Device Interface
- Span the port of the monitored device to use the Cisco Prime NAM 2404 appliance as a destination port

### **Configuring a Monitored Device Interface**

At the monitored device, configure the connection to the Cisco Prime NAM 2404 appliance as a trunk port, but use the no negotiate option. Using the no negotiate option on the monitored device, precludes the switch or router from performing dynamic trunk protocol (DTP) with the appliance monitoring port.

The following example shows how to configure a switch port connected to the appliance monitoring port as Te 7/29.

From the monitored device command line, enter a CLI command like the following:

#### show run interface ethernet 4/37

```
n7k-4# show run int ethernet 4/37
!Command: show running-config interface Ethernet4/37
!Time: Mon Apr 27 09:49:03 2015
version 7.2(0)D1(1)
interface Ethernet4/37
  description "Connected to 2404 data port"
  switchport
  switchport
  switchport monitor
  mtu 9216
```

### **Creating a SPAN Session**

A SPAN session is required to SPAN the monitored device's traffic to the port connected to the monitoring port of the appliance. You can create a SPAN session using the monitored device's CLI or using the NAM appliance GUI.

For information about how to use the NAM GUI to set up the SPAN session, see the *Cisco Prime Network Analysis Module Software User Guide*.

# **Opening and Closing a Telnet or SSH Session to the NAM**

This procedure opens and closes a Telnet or SSH session to the NAM. This procedure is not commonly performed, because you would typically use the NAM GUI to monitor and maintain the NAM. If, however, you cannot access the NAM GUI, you might want to use Telnet or SSH to troubleshoot from the NAM CLI.

If your Cisco Prime NAM 2404 appliance is not properly configured for Telnet or SSH access (see the following Prerequisites, page 3-11 section), you can open a Telnet session to the managed device to which the Cisco Prime NAM 2404 appliance is connected, then open a NAM console session from the managed device.

### Prerequisites

- Configure the NAM system IP address. Optionally, set the NAM system hostname.
- Verify NAM network connectivity by performing one of the following ping tests:
  - From a host beyond the gateway, ping the NAM system IP address.
  - From the NAM CLI, ping the NAM system default gateway.

### **Telnet Prerequisites**

• Enter the exsession on NAM CLI command.

### **SSH Prerequisites**

• Enter the exsession on ssh NAM CLI command.

### Summary Steps

- 1. telnet {ip-address | hostname}
  or
  ssh {ip-address | hostname}
- 2. At the login prompt, enter root.
- 3. At the password prompt, enter your password. or

If you have not changed the password from the factory-set default, enter **root** as the root password.

- 4. Perform the tasks that you need to perform in the NAM CLI. When you want to end the Telnet or SSH session to the NAM and return to the Cisco IOS CLI, complete Step 5 and Step 6.
- 5. exit

I

6. logout

1

#### **Detailed Steps**

|        | Command or Action                                                                                                    | Purpose                                                                   |
|--------|----------------------------------------------------------------------------------------------------|---------------------------------------------------------------------------|
| Step 1 | <pre>telnet {ip-address   hostname} or</pre>                                                                                                    | Logs in to a host that supports Telnet.                                   |
|        | <pre>ssh {ip-address   hostname}</pre>                                                                                                    | Starts an encrypted session with a remote networking                      |
|        | Example:<br>host.domain# telnet 10.20.30.40                                                                                                    | <ul> <li>Use the NAM system IP address or NAM system hostname.</li> </ul> |
|        | Example:<br>host.domain# ssh 10.20.30.40                                                                                                    |                                                                           |
| Step 2 | At the login prompt, enter <b>root</b> .                                                                                                    | Accesses the root (read/write) level of NAM.                              |
|        | Example:<br>login: root                                                                                                    |                                                                           |
| Step 3 | At the password prompt, enter your password.                                                                                                    |                                                                           |
|        | or                                                                                                    |                                                                           |
|        | If you have not changed the password from the factory-set default, enter <b>root</b> as the root password.                                                                        |                                                                           |
|        | <b>Example:</b><br>Password: root                                                                                                    |                                                                           |
| Step 4 | Perform the tasks that you need to perform in the NAM CLI. When you want to end the Telnet or SSH session to the NAM and return to the Cisco IOS CLI, complete Step 5 and Step 6. | For help using NAM CLI commands.                                          |
| Step 5 | exit                                                                                                    | Leaves a subcommand mode.                                                 |
|        |                                                                                                    | • Return to command mode.                                                 |
|        | <pre>Example:<br/>root@localhost(sub-custom-filter-capture)# exit<br/>root@localhost#</pre>                                                                                       |                                                                           |
| Step 6 | logout                                                                                                    | Logs out of the NAM system.                                               |
|        | <b>Example:</b><br>root@localhost# logout                                                                                                    |                                                                           |
|        | Connection closed by foreign host.                                                                                                    |                                                                           |

# Examples

Opening and Closing a Telnet Session to the NAM Using the NAM System IP Address

nam\_host> telnet 172.20.105.215
Trying 172.20.105.215 ... Open

Cisco Prime NAM 2404 (NAM-2404-K9) Console, 6.2(2)

Copyright (c) 2012-2016 by Cisco Systems, Inc. login: root Password: <password> Terminal type: vt100 Cisco Prime NAM 2404 (NAM-2404-K9) Console, 6.2(2) Copyright (c) 2012-2016 by Cisco Systems, Inc. WARNING! Default password has not been changed! root@nam.company.com# root@nam.company.com# coot@nam.company.com# [Connection to 172.20.105.215 closed by foreign host] nam\_host>

Opening and Closing an SSH Session to the NAM Using the NAM System Hostname

host [/home/user] ssh -l root@namappl root@namappl's password: <password> Terminal type: vt100 Cisco Prime NAM 2404 (NAM-2404-K9) Console, 6.2(2) Copyright (c) 2012-2016 by Cisco Systems, Inc. WARNING! Default password has not been changed! root@namappl.company.com# root@namappl.company.com# conmection to namappl closed.

# Setting up the CIMC

host [/home/user]

The Cisco Integrated Management Controller (CIMC) is a built-in feature of Cisco UCS servers that provides a web-based GUI or SSH-based CLI to access, configure, administer, and monitor the server remotely. The NAM 2404 appliance are based on the Cisco UCS server platform, and thus include the CIMC functionality.

While setting up the CIMC is not strictly necessary to use the NAM, certain administrative and troubleshooting tasks can only be performed via the CIMC. Therefore, it is highly recommended to configure the CIMC with an IP address so that it can be accessed if needed.

To configure an IP address for the CIMC, reboot the NAM appliance and press F8 when prompted to enter the "Cisco IMC Configuration Utility". Set the "NIC mode" to "Shared LOM", and configure the IP and VLAN parameters as appropriate. For more details on the CIMC configuration process, see the *Cisco UCS C220 M3 Server Installation and Service Guide*.

You can also setup a dedicated CIMC connection using the UCS management port labeled M.

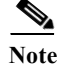

The UCS management port labeled M is different from NAMmanagement port LAN1.

### **Setting up Serial Console Connection**

There are two ways to connect to the NAM serial console:

- Serial over LAN (SoL)–Allows access to the NAM serial console through the web-based GUI or SSH-based CLI of CIMC. This access method is configured by default.
- Physical external serial console connector (RJ-45)–Allows access to the NAM serial console through a direct serial cable or terminal server. See section Setting up Serial Console Access through External RJ-45 Port, page 3-14 for details.

NAM supports two serial console ports: com0 and com1. The NAM CLI can be accessed through either of these ports. However, only the com0 port provides full output and interactivity during the bootup process. The two serial console options (SoL or RJ-45 connector) cannot use com0 at the same time, so you should assign com0 to the option you would customarily use within your environment. By default, the NAM is configured with SoL on com0, so if SoL is your preferred method of access, then you need not do anything more. If you prefer to assign com0 to the RJ-45 serial port, then follow the steps in section Setting up Serial Console Access through External RJ-45 Port.

### Setting up Serial Console Access through External RJ-45 Port

See Figure 5-2 for Serial connector (RJ-45) location.

To setup serial console access through the external RJ-45 port:

- Step 1 Log into the CIMC GUI.
- Step 2 Click the Server tab and then click Remote Presence.
- Step 3 Click the Serial over LAN tab.
- Step 4 If you do not want to use Serial over LAN, uncheck the Enabled check box. This will make the serial console accessible on com0 through the RJ-45 port. Alternatively, if you prefer to use the RJ-45 serial console primarily, but maintain Serial over LAN as a secondary method for access to the NAM CLI, then keep Serial over LAN enabled, but change Com Port to com1.
- Step 5 Click the Save Changes button.

Console access through the RJ-45 console port will be enabled. Configure your terminal emulator or terminal server to use 9600 baud/bps, 8-N-1 when connecting to the console.

In some cases, it may be necessary to power cycle the NAM appliance before the serial console works. From the CIMC GUI, click the **Server** tab and click **Summary**, and then click **Power Cycle Server**.

# **Shutting Down and Starting Up the Appliance**

To shut down a Cisco Prime NAM 2404 appliance, issue the NAM CLI shutdown command.

The Cisco Prime NAM 2404 appliance reboots after you press the Power button. You can also switch on the server through the CIMC web interface.

1